## 7-5-2 RIPv2 繞路設定 (--)

☀ RIPv2 繞路規劃

63

- ◆ 請匯入『自治系統網路(一)↓介面設定.pkg』
- ◆ 繞路環境規劃

P 🐢 🖡 🔹 🥮

• 沒有設定『預設閘門』

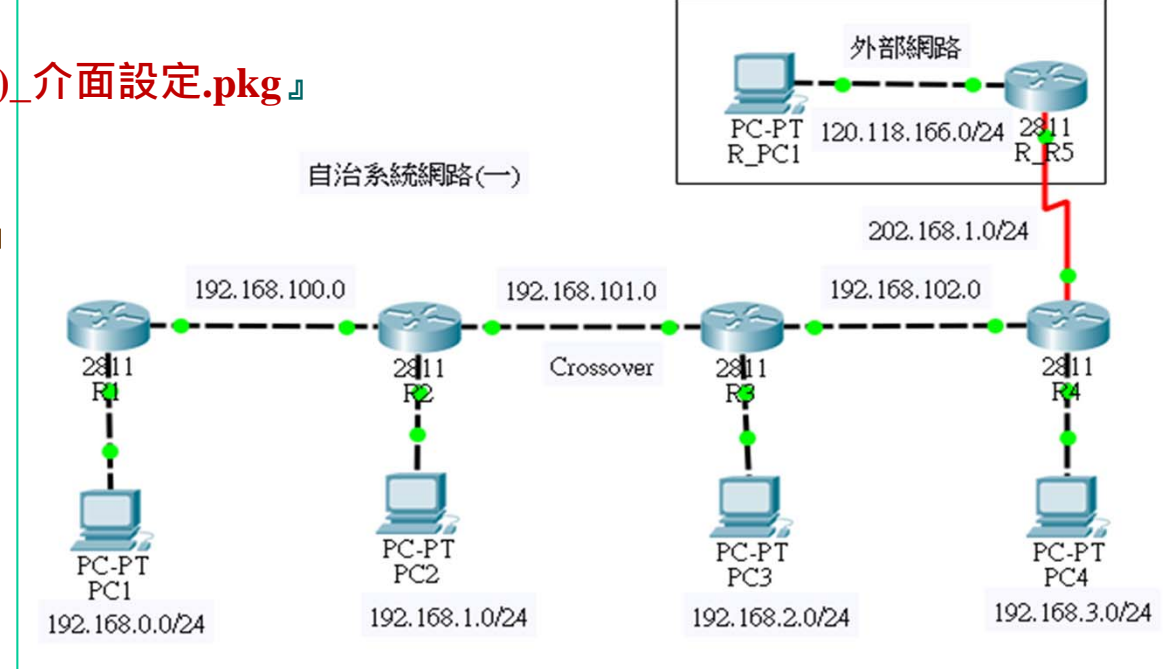

| Router | Network_1     | Network_2     | Network_3     |
|--------|---------------|---------------|---------------|
| R1     | 192.168.0.0   | 192.168.100.0 |               |
| R2     | 192.168.100.0 | 192.168.1.0   | 192.168.101.0 |
| R3     | 192.168.101.0 | 192.168.2.0   | 192.168.102.0 |
| R4     | 192.168.102.0 | 192.168.3.0   | 202.168.1.0   |
| R_R5   | 120.118.166.0 | 202.168.1.0   |               |

# 7-5-2 RIPv2 繞路設定 (二)

### ☀ RIPv2 繞路設定

#### ♦ R1 設定

| R4(config)# <b>ip routing</b> | [啟動 IP Routing 功能]      |
|-------------------------------|-------------------------|
| R1(config)#router rip         | [進入設定 rip 繞路功能]         |
| R1(config-router)#version 2   | [選擇 RIPv2 版本]           |
| R1(config-router)#network 1   | 92.168.0.0 [設定網路管轄範圍]   |
| R1(config-router)#network 1   | 92.168.100.0 [設定網路管轄範圍] |
| R1(config-router)#exit        |                         |

#### ◆ 繞路測試 - 自治系統網路(一)\_RIPv2設定.pkg

| C:\>ping 192.168.1.1  | [OK]   |
|-----------------------|--------|
| C:\>ping 192.168.2.1  | [OK]   |
| C:\>ping 192.168.3.1  | [OK]   |
| C:\>ping 120.118.166. | 1 [OK] |

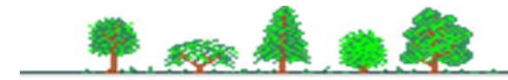